## ファームウェアの更新

LaCie は既存の製品を拡張する努力を続けており、LaCie のプロフェッショナル用 DAS のファームウェアを更新す ることがあります。 製品のサポート ページを必ずチェックし、ファームウェアの更新を確認してください。 RAID コントローラのファームウェアは、LaCie RAID Manager を使用して更新できます。 新しいファームウェア が利用可能になったら、LaCie Web サイトからダウンロードし、以下の手順に従います。

## BIOS のバックアップ

| Storage                                                                                                    | Property             | Operation    |  |                                        |
|----------------------------------------------------------------------------------------------------|----------------------|--------------|--|----------------------------------------|
| Storage Management                                                                                                    |                      | Create Array |  | Power-off Identify Mute Modify Restore |
| Device Contract Contract Co | Firmware Versi       | Quick Create |  | 2.0.3.1042                             |
|                                                                                                    | Boot Loader Ve       | Update       |  | 2.0.0.0021                             |
|                                                                                                    | Driver Version       | Backup       |  | 1.0.3.0012                             |
|                                                                                                    | Chip Revision ID     |              |  | 83                                     |
|                                                                                                    | Vendor ID            |              |  | 1C19                                   |
|                                                                                                    | Sub Vendor ID        |              |  | 1C19                                   |
|                                                                                                    | Device ID            |              |  | 1                                      |
| Physical Disk: port 6                                                                                                    | Sub Device ID        |              |  | 1                                      |
| Management                                                                                                    | Port Count           |              |  | 8                                      |
| Account Management BEMail Notify Setting BGA Schedule Setting                                                                                                    | Max PCIe Speed       |              |  | 5Gb/s                                  |
|                                                                                                    | Current PCIe Speed   |              |  | SGb/s                                  |
|                                                                                                    | Max PCIe Link        |              |  | 8X                                     |
|                                                                                                    | Current PCIe Link    |              |  | 4X                                     |
|                                                                                                    | Supported RAID Modes |              |  | RAID0, RAID1, RAID10, RAID5, RAID6     |

ファームウェアを更新する前に、既存の BIOS をバックアップすることをお勧めします。 これは、更新により問題 が発生した場合に役に立ちます。

1. [ストレージ] ペインで、**[アダプタ]** を選択します。

2. [動作] タブへ移動し、[バックアップ] を選択します。

BIOS ファイル名の最初は BINFILE で、その後に日付が続きます。 Downloads フォルダをチェックしてください。

## ファームウェアの更新

| Storage                                                                                                    | Property           | Operation    |                                        |                                    |
|----------------------------------------------------------------------------------------------------|--------------------|--------------|----------------------------------------|------------------------------------|
| Storage Management                                                                                                    |                    | Create Array | Power-off Identify Mute Modify Restore |                                    |
| Control of the point of the point of th | Firmware Versi     | Quick Create |                                        | 2.0.3.1042                         |
|                                                                                                    | Boot Loader W      | Update       |                                        | 2.0.0.0021                         |
|                                                                                                    | Driver Version     | Backup       |                                        | 1.0.3.0012                         |
|                                                                                                    | Chip Revision I    | 0            |                                        | 83                                 |
|                                                                                                    | Vendor ID          |              |                                        | 1C19                               |
|                                                                                                    | Sub Wendor ID      |              |                                        | 1C19                               |
|                                                                                                    | Device ID          |              |                                        | 1                                  |
|                                                                                                    | Sub Device ID      |              |                                        | 1                                  |
|                                                                                                    | Port Count         |              |                                        | 8                                  |
|                                                                                                    | Max PCIe Speed     |              |                                        | SGb/s                              |
|                                                                                                    | Current PCIe Speed |              |                                        | SGb/s                              |
|                                                                                                    | Max PCIe Link      |              |                                        | 6X                                 |
|                                                                                                    | Current PCIe Link  |              |                                        | 4X                                 |
|                                                                                                    | Supported RAID     | ) Modes      |                                        | RAIDO, RAID1, RAID10, RAID5, RAID6 |

重要な情報:以下の手順を実行する前に、LaCieからダウンロードしたファイルが解凍されていることを確認してください。

- 1. [ストレージ] ペインで、**[アダプタ]**を選択します。
- 2. [動作] タブへ移動し、[更新] を選択します。
- 3. [ファイルの選択]をクリックし、ファームウェアイメージの場所を参照します。
- 4. [更新]を選択します。

更新には数分間かかることがあります。 LaCie デバイスの再起動を要求される場合があります。